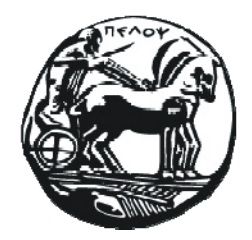

ΠΑΝΕΠΙΣΤΗΜΙΟ ΠΕΛΟΠΟΝΝΗΣΟΥ

# Οδηγός χρήσης του συστήματος αξιολόγησης μαθημάτων

Ομάδα έργου Πληροφοριακού Συστήματος ΜΟ.ΔΙ.Π. Πανεπιστημίου Πελοποννήσου

Τρίπολη, Απρίλιος 2015

### Συντελεστές

Για τη συγγραφή του παρόντος οδηγού συνεισέφεραν οι κάτωθι, ως μέλη της ομάδας υλοποίησης του Πληροφοριακού Συστήματος ΜΟ.ΔΙ.Π. Πανεπιστημίου Πελοποννήσου:

- Βασιλάκης Κώστας
- Κολοκοτρώνης Νίκος
- Πλατής Νίκος
- Ραυτοπούλου Παρασκευή
- Σκιαδόπουλος Σπύρος
- Τρυφωνόπουλος Χρήστος

#### 1 Εισαγωγή

Το σύστημα αξιολόγησης μαθημάτων επιτρέπει στους φοιτητές να αξιολογήσουν ηλεκτρονικά τα μαθήματα στα οποία είναι εγγεγραμμένοι. Η αξιολόγηση γίνεται υπό πλήρη ανωνυμία, καθώς το σύστημα δεν καταγράφει κανένα στοιχείο που θα μπορούσε να συσχετίσει τα στοιχεία πρόσβασης με τις απαντήσεις που δίδονται. Η ηλεκτρονική συμπλήρωση των ερωτηματολογίων επιτρέπει την άμεση εξαγωγή στατιστικών στοιχείων, χωρίς οποιαδήποτε ανάγκη χειρωνακτικής αποδελτίωσης.

Στο σύστημα, υπάρχουν οι κάτωθι ρόλοι:

- Διδάσκοντες. Οι διδάσκοντες των μαθημάτων, όπως αυτοί έχουν καταχωρηθεί στο σύστημα της γραμματείας, έχουν το δικαίωμα να εκκινούν τη διαδικασία αξιολόγησης, ήτοι να επιλέγουν ερωτηματολόγιο και περίοδο αξιολόγησης για τα μαθήματα τα οποία διδάσκουν, και κατόπιν να βλέπουν τα στατιστικά στοιχεία της αξιολόγησης.
- 2. *Φοιτητές*. Οι φοιτητές έχουν το δικαίωμα να αξιολογήσουν τα μαθήματα για τα οποία έχουν κάνει δήλωση στο σύστημα της γραμματείας.
- 3. Μέλη ΟΜ.Ε.Α. τμήματος. Τα μέλη ΟΜ.Ε.Α. των τμημάτων έχουν το δικαίωμα να βλέπουν τα στατιστικά στοιχεία της αξιολόγησης όλων των μαθημάτων του τμήματος στο οποίο ανήκουν, ενώ έχουν επίσης τη δυνατότητα να εκκινούν τη διαδικασία αξιολόγησης, ήτοι να επιλέγουν ερωτηματολόγιο και περίοδο αξιολόγησης για οποιοδήποτε από τα διδασκόμενα μαθήματα του τμήματος, προς επικουρία των διδασκόντων.

Στις ακόλουθες παραγράφους περιγράφεται συνοπτικά η διαδικασία που πρέπει να ακολουθηθεί από έναν διδάσκοντα προκειμένου να εκκινηθεί η διαδικασία αξιολόγησης για κάποιο μάθημα. Κατόπιν, δίδονται και τα αντίστοιχα στοιχεία για τα μέλη των OM.E.A., ενώ παρέχονται και οδηγίες για τους φοιτητές.

## 4 Για φοιτητές: αξιολόγηση μαθήματος

Ο φοιτητής, έχοντας λάβει ένα κουπόνι όπως αυτό που φαίνεται στο Σχήμα 15, θα πρέπει να εργαστεί ως ακολούθως:

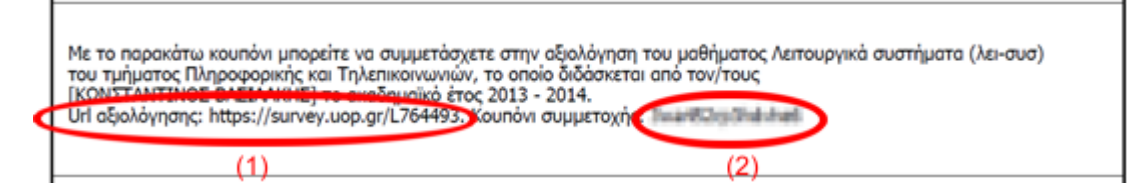

Σχήμα 15. Κουπόνι αξιολόγησης

- Να εκκινήσει την εφαρμογή πλοήγησης (browser) της προτιμήσεώς του (π.χ. Chrome, Firefox, Internet explorer) να πλοηγηθεί στη διεύθυνση που αναγράφεται στο «Url αξιολόγησης» του κουπονιού (Σχήμα 15, περιοχή (1)). Θα εμφανιστεί μία οθόνη, όπως αυτή που φαίνεται στο Σχήμα 16.
- Στο σημείο αυτό, στο πλαίσιο «Κουπόνι» ο φοιτητής πρέπει να εισάγει το «Κουπόνι συμμετοχής» (περιοχή (2) στο Σχήμα 15) και να πατήσει «Συνέχεια».
- 3. Ακολούθως, θα εμφανιστεί το ερωτηματολόγιο, στο οποίο ο φοιτητής θα απαντήσει στις ερωτήσεις επιλέγοντας για κάθε ερώτηση μία από τις δυνατές τιμές ή εισάγοντας ελεύθερο κείμενο. Στο τέλος της κάθε σελίδας ο φοιτητής πρέπει να πατάει το κουμπί «Επόμενη», ενώ στην τελευταία θα πρέπει να πατήσει το κουμπί «Υποβολή» (Σχήμα 18).
- 4. Είναι πιθανόν στη ροή του ερωτηματολογίου να ερωτηθείτε εάν παρακολουθείτε έναν συγκεκριμένο διδάσκοντα του μαθήματος (βλ. Σχήμα 19). Απαντήστε καταφατικά στην ερώτηση μόνον αν έχετε παρακολουθήσει εκπαιδευτικές δραστηριότητες (διαλέξεις, εργαστήρια, φροντιστήρια κ.τ.λ.) του συγκεκριμένου διδάσκοντα. Εάν απαντήσετε καταφατικά, τότε θα σας παρασχεθεί η δυνατότητα να αξιολογήσετε διάφορες απόψεις της εκπαιδευτικής παρουσίας του διδάσκοντος (βλ. Σχήμα 20). Εάν όχι, τότε οι ερωτήσεις που εμφαίνονται στο Σχήμα 20 δεν θα σας παρουσιαστούν και η ροή του ερωτηματολογίου θα συνεχισθεί με ερωτήσεις για τους υπόλοιπους διδάσκοντες του μαθήματος καθώς και άλλες ενότητες της αξιολόγησης (αξιολόγηση επικουρικού διδακτικού προσωπικού και στοιχεία για την προσωπική σας συμμετοχή στο μάθημα).

Σε μαθήματα με έναν μόνο διδάσκοντα είναι πιθανόν να μην σας εμφανισθεί ερώτηση εάν παρακολουθείτε τον διδάσκοντα του μαθήματος, θα εμφανισθούν ωστόσο σε όλες τις περιπτώσεις οι ερωτήσεις για να αξιολογήσετε την εκπαιδευτική παρουσία του διδάσκοντος.

| νστηματα × 🕼    | Προγραμμα εξεταστικής ε 🗙 👔 Επεξεργασία Ερωτήματο/ 🗙 📜                                                                                                    |
|-----------------|----------------------------------------------------------------------------------------------------|
| https://submit. | survey.uop.gr/index.php?lang=el&sid=764493                                                                                                    |
|                 | Πανεπιστήμιο Πελοποννήσου                                                                                                    |
|                 | Λειτουργικά συστήματα                                                                                                    |
|                 | Ερωτηματολόγιο αξιολόγησης για το μάθημα Λειτουργικά συστήματα (λει-συσ) του τμήματος Πληροφορικής και Τηλεπικοινωνιών                                                                                                    |
|                 |                                                                                                    |
|                 |                                                                                                    |
|                 | Πρόκειται για ερωτηματολόγιο ελεγχόμενης πρόσθασης. Θα χρειαστείτε ένα έγκυρο κουπόνι για να συμμετέχετε.<br>Σε περίπτωση που σας έχει χορηγηθεί ένα κουπόνι, καταχωρήστε το στο παρακάτω πλαίσιο και πατήστε το πλήκτρο 'Συνέχεια'. |
|                 | Κουπόνι:                                                                                                    |
|                 | Συνέχεια                                                                                                    |
|                 |                                                                                                    |
|                 |                                                                                                    |
| Copyright ©     | 2014 Πανεπιστήμιο Πελοποινήσου   All rights reserved                                                                                                    |

#### Σχήμα 16. Οθόνη εισόδου στην αξιολόγηση

| τα 🛪 🛛 🖬 Ι ιρογραμμα εξετα                                    | αστικής ε 🛪 🛝 📋 Επεξεργασία Ερώ | τηματο/ Χ 🔰 🥑 Ε |                 |                  |             |            |                |
|---------------------------------------------------------------|---------------------------------|-----------------|-----------------|------------------|-------------|------------|----------------|
| ://submit.survey.uop.gr/                                      | index.php?lang=el&sid=989       | 955             |                 |                  |             |            |                |
| 🗑 Πανεπιστήμιο Γ                                              | Ιελοποννήσου                    |                 |                 |                  |             |            |                |
|                                                               | ΕΡΩΤΗΜΑΤΟΛΟΓΙ                   | Ο ΑΞΙΟΛΟΓΗΣΗΣ   | маюнмат         | ΟΣ/ ΔΙΔΑΣΚΑΛ     | ΙΑΣ ΑΠΟ ΤΟΥ | Σ ΦΟΙΤΗΤΕΣ | :              |
|                                                               |                                 | Ερωτηματο       | ολόγιο αξιολό   | γησης της Α.ΔΙ.Γ | 1           |            |                |
|                                                               |                                 | 0% [            | 00%             |                  |             |            |                |
|                                                               |                                 |                 |                 |                  |             |            |                |
|                                                               |                                 |                 |                 |                  |             |            |                |
| Αςτολογήστε τις ακολουσει                                     | ς προτασεις με σαση την κλιμακι | 1               |                 |                  |             |            |                |
|                                                               |                                 | Βαθμ            | ολονική Κλίμακα |                  |             |            |                |
| Καθόλου                                                       | Λίγο                            | Μέτρια          |                 | Πολύ             | Πάρα        | πολύ       |                |
| 1                                                             | 2                               | з               |                 | 4                | 5           |            |                |
| Απαράδεκτη                                                    | Μη ικανοποιητική                | Μέτριο          | Ικαν            | οποιητική        | Πολύ        | καλή       |                |
| <ul> <li>* Α. Το Μάθρυα</li> </ul>                            |                                 |                 |                 |                  |             |            |                |
|                                                               |                                 | 1               | 2               | 3                | 4           | 5          | Καμία Απάντηση |
| 1.Οι στόχοι του μαθήματος ή                                   | ταν σαφείς;                     | Ø               | O               | Ø                |             | Ø          | Q              |
| <ol> <li>2.Η ύλη που καλύφθηκε αντο<br/>μαθήματος;</li> </ol> | αποκρινόταν στους στόχους του   | Ø               |                 | Ø                | ©.          |            |                |
| 3.Η ύλη που διδάχθηκε ήταν                                    | καλά οργανωμένη;                | Q               | Ø               | Q                | Ø           | Q          | Q              |
|                                                               |                                 |                 |                 |                  |             |            |                |

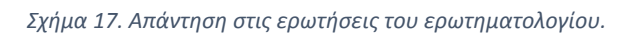

| A          | 🔐 Πρόγραμμα εξεταστικής : × \ [] Επεξεργασία Ερωτηματο) × / 🥸 ΕΡΩΤΗΜΑΤΟΛΟΠΟ ΑΞΟ × |
|------------|-----------------------------------------------------------------------------------|
| :ps://subi | mit.survey.uop.gr/index.php/survey/index                                          |
|            | Πανεπιστήμιο Πελοποννήσου                                                         |
|            |                                                                                   |
|            |                                                                                   |
|            | ερωτηματολογιο αξιολογησης της Α.ω.11                                             |
|            | 0%                                                                                |
|            | 1997                                                                              |
|            |                                                                                   |
|            |                                                                                   |
|            |                                                                                   |
|            |                                                                                   |
|            |                                                                                   |
| : 110      | ρατήρησεις και σχολια:                                                            |
| 1          |                                                                                   |
|            |                                                                                   |
|            |                                                                                   |
|            |                                                                                   |
|            |                                                                                   |
|            | Προηγούμενη Υποβολή                                                               |
|            |                                                                                   |
|            |                                                                                   |
|            | Έξοδος και καθορισμός ερωτηματολογίου                                             |
|            | Έξοδος και καθαρισμός ερωτηματολογίου                                             |
|            | Έξοδος και καθαρισμός ερωτηματολογίου                                             |
|            | Έξοδος και καθαρισμός ερωτηματολογίου                                             |

Σχήμα 18. Τελευταία οθόνη αξιολόγησης μαθήματος

|                                                |                                                          | Λειτου                                           | ργικά συστήματα                                                 |                               |                 |
|------------------------------------------------|----------------------------------------------------------|--------------------------------------------------|-----------------------------------------------------------------|-------------------------------|-----------------|
| Ερωτηματολόγιο                                 | αξιολόγησης για το μάθημ                                 | ια Λειτουργικά (                                 | συστήματα (λει-συσ) 1                                           | του τμήματος Πληροφορικής και | Τηλεπικοινωνιών |
|                                                |                                                          | 0% 100%                                          |                                                                 |                               |                 |
|                                                |                                                          |                                                  |                                                                 |                               |                 |
| Ο/Η διδάσκων/ουσ                               | α ΚΩΝΣΤΑΝΤΙΝΟΣ ΒΑΣ                                       | ΊΛΑΚΗΣ                                           |                                                                 |                               |                 |
| Καθόλου<br>1<br>Απαράδεκτη<br>: *Παρακολουθείη | Λίγο<br>2<br>Μη ικανοποιητική<br>τε τον/την διδάσκοντα/ο | Βαθμολά<br>Μέτρια<br>3<br>Μέτρια<br>Φυσα ΚΩΝΣΤΑΝ | ογική Κλίμακα<br>Πολύ<br>4<br>Ικανοποιητική<br>ΤΙΝΟΣ ΒΑΣΙΛΑΚΗΣ; | Πάρα πολύ<br>5<br>Πολύ καλή   |                 |
| Ναι<br>Όχι                                     |                                                          | ŝ                                                | 2                                                               |                               |                 |
|                                                | Προηγούμε                                                | νη Επόι                                          | .,                                                              | Εξοδος και καθαρισμός ερ      | ωτηματολογίου   |

Σχήμα 19. Επιλογή εάν παρακολουθείτε ή όχι έναν διδάσκοντα

|            |                  | Βαθμολ | ογική Κλίμακα |           |
|------------|------------------|--------|---------------|-----------|
| Καθόλου    | Λίγο             | Μέτρια | Πολύ          | Πάρα πολύ |
| 1          | 2                | 3      | 4             | 5         |
| Απαράδεκτη | Μη ικανοποιητική | Μέτρια | Ικανοποιητική | Πολύ καλή |

: \* Παρακολουθείτε τον/την διδάσκοντα/ουσα ΚΩΝΣΤΑΝΤΙΝΟΣ ΒΑΣΙΛΑΚΗΣ;

| Neu  | ۲ |
|------|---|
| INCI | 0 |
| Όχι  |   |

: \* Αξιολογήστε τις ακόλουθες προτάσεις με βάση την κλίμακα.

|                                                                                                    | 1 3        | 2 3        | 3 4        | 4 5        | ό Καμ<br>Από | ία<br>ιντηση |
|----------------------------------------------------------------------------------------------------|------------|------------|------------|------------|--------------|--------------|
| Οργανώνει καλά την παρουσίαση της ύλης στα μαθήματα;                                                                                                    | $\bigcirc$ | $\bigcirc$ | $\bigcirc$ | $\bigcirc$ | $\bigcirc$   | 0            |
| Επιτυγχάνει να διεγείρει το ενδιαφέρον για το αντικείμενο του<br>μαθήματος;                                                                                 | 0          | 0          | 0          | 0          | 0            | 0            |
| Αναλύει και παρουσιάζει τις έννοιες με τρόπο απλό και ενδιαφέροντα<br>χρησιμοποιώντας παραδείγματα;                                                         | 0          | 0          | 0          | 0          | 0            | 0            |
| Ενθαρρύνει τους φοιτητές να διατυπώνουν απορίες και ερωτήσεις για να<br>αναπτύξουν την κρίση τους;                                                          | 0          | 0          | 0          | 0          | 0            | 0            |
| Ήταν συνεπής στις υποχρεώσεις του/της (παρουσία στα μαθήματα,<br>έγκαιρη διόρθωση εργασιών ή εργαστηριακών αναφορών, ώρες<br>συνεργασίας με τους φοιτητές); | 0          | 0          | 0          | 0          | 0            | Q            |
| Είναι γενικά προσιτός στους φοιτητές;                                                                                                    | 0          | $\bigcirc$ | $\bigcirc$ | $\bigcirc$ | 0            | $\bigcirc$   |

Προηγούμενη Επόμενη

Έξοδος και καθαρισμός ερωτηματολογίου

Σχήμα 20. Αξιολόγηση εκπαιδευτικής παρουσίας διδάσκοντος

# 5 Πρόσθετες πληροφορίες

Πρόσθετες πληροφορίες συνολικά για τη διαδικασία αξιολόγησης, τους φοιτητές, τους διδάσκοντες και τα μέλη των OM.E.A. υπάρχουν μέσα από την ενότητα «Συχνές ερωτήσεις» στη διεύθυνση <u>https://survey.uop.gr</u> (Σχήμα 21). Η διεύθυνση για απ' ευθείας πρόσβαση στις συχνές ερωτήσεις αυτές είναι <u>http://survey.uop.gr/portal/faq</u>.

| · C ZOXASC CH    |                                                                                                    |
|------------------|----------------------------------------------------------------------------------------------------|
| uop.gr/portal/fa | q                                                                                                    |
|                  | Πανεπιστήμιο Πελοποννήσου<br>Υπηρεσία Ηλεκτρονικών Ερωτηματολογίων           Αξιολογήσεις Μαθημάτων           Ερωτηματολόγια           Ιρότυπ |
|                  | Γενικές Ερωτήσεις                                                                                                    |
|                  | Ποιοί είναι οι παράγοντες που οδήγησαν στις ηλεκτρονικές αξιολογήσεις μαθημάτων;                                                              |
|                  | Πότε είναι διαθέσιμες οι ηλεκτρονικές αξιολογήσεις μαθημάτων/διδασκαλίας;                                                                     |
|                  | Μπορεί ένα ερωτηματολόγιο να συμπληρωθεί παραπάνω από μία φορές;                                                                              |
|                  | Τα σχόλια που γράφονται στις ερωτήσεις ανοιχτού κειμένου γιατί δεν είναι ορατά στα στατιστικά;                                                |
|                  | Με ποια κριτήρια έγινε η επιλογή των αναρτημένων προτύπων;                                                                                    |
|                  | Ερωτήσεις για τους φοιτητές                                                                                                    |
|                  | Γιατί να συμπληρώσω το ερωτηματολόγιο αξιολόγησης μαθήματος;                                                                                  |
|                  | Μπορώ να συμμετάσχω σε όλα τα ερωτηματολόγια αξιολόγησης μαθημάτων του Τμήματός μου;                                                          |
|                  | Πώς έχω πρόσβαση σε ένα ερωτηματολόγιο;                                                                                                    |
|                  | Πώς είμαι σίγουρος/η ότι οι απαντήσεις μου είναι ανώνυμες όταν χρησιμοποιώ τις ηλεκτρονικές αξιολογήσεις;                                     |
|                  | Πώς ενημερώνομαι με την ημερομηνία λήξης ενός ερωτηματολογίου;                                                                                |
|                  | Είμαι μεταπτυχιακός φοιτητής και δεν βλέπω μαθήματα του ΜΠΣ που ανήκω.                                                                        |
|                  | Πώς μπορώ να δω τις ερωτήσεις που περιέχει ένα ερωτηματολόγιο;                                                                                |
|                  | Ερωτήσεις για τους διδάσκοντες και τα μέλη ΟΜ.Ε.Α                                                                                             |
|                  | Πώς μπορώ να δημιουργήσω ερωτηματολόγια;                                                                                                    |
|                  | Τι ενέργειες χρειάζονται ώστε να έχω πρόσβαση στα στατιστικά ερωτηματολογίων περασμένου ακαδημαϊκού έτους;                                    |

Σχήμα 21. Ενότητα «Συχνές ερωτήσεις» στη διεύθυνση <u>https://survey.uop.gr</u>

Πρόσθετες πληροφορίες για τη διαδικασία δημιουργίας και διαχείρισης ερωτηματολογίων, εξειδικευμένες για διδάσκοντες και μέλη ΟΜ.Ε.Α., υπάρχουν στην ενότητα «Συχνές ερωτήσεις» της διαχείρισης ερωτηματολογίων (Σχήμα 22). Για να μεταβείτε στη διαχείριση ερωτηματολογίων, ακολουθείτε τα βήματα (1)-(2) που περιγράφονται στην ενότητα 2, ανωτέρω. Η διεύθυνση για απ' ευθείας πρόσβαση στις συχνές ερωτήσεις αυτές είναι https://survey.uop.gr/manage/faq.jsp.

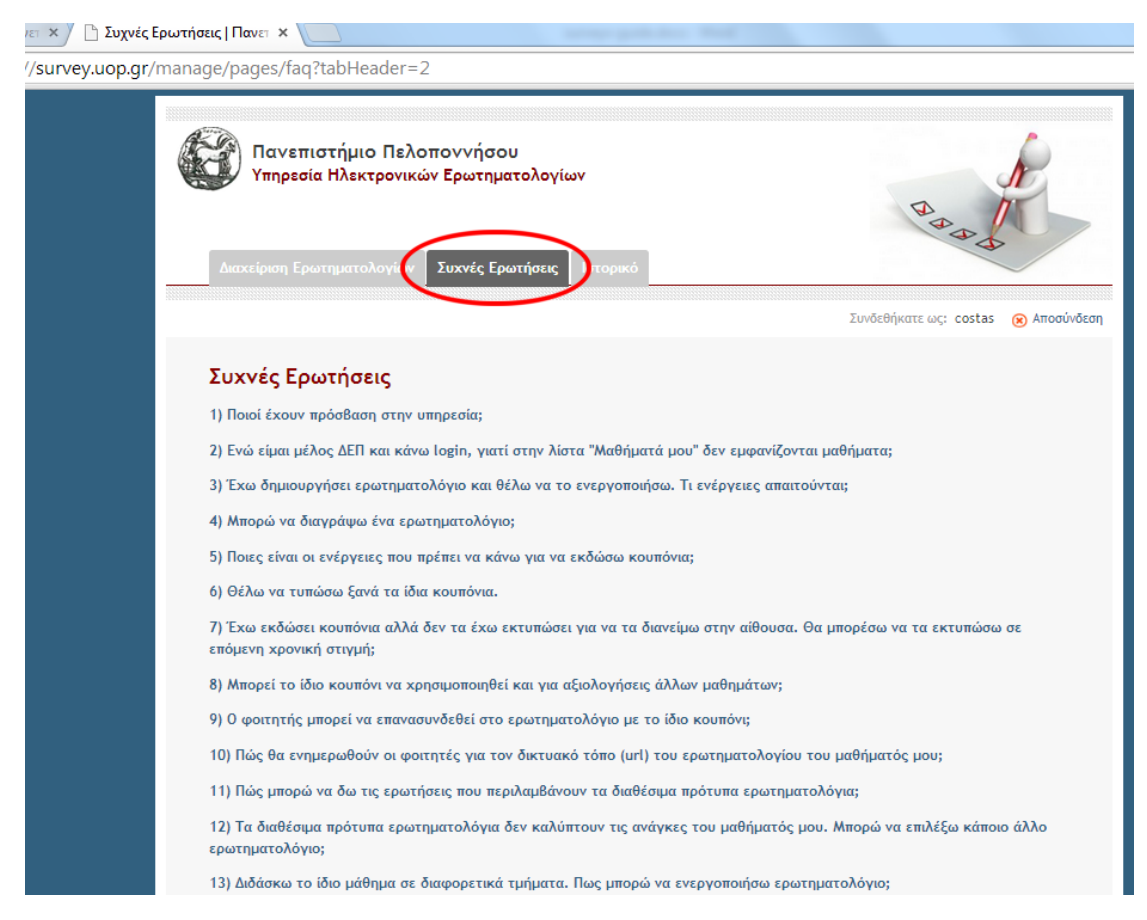

Σχήμα 22. Ενότητα «Συχνές ερωτήσεις» της διαχείρισης ερωτηματολογίων